# Comment puis-je installer les pilotes non signés sous Windows 10 ?

Windows 10 impose la signature des pilotes par défaut. Pour installer des pilotes qui ne sont pas signés il est nécessaire de désactiver l'application de signature obligatoire des pilotes en suivant la procédure ci-dessous mentionnée :

- 1. Cliquez sur le menu Démarrer 🖽 . et sélectionnez l'option « Paramètres ».
- 2. Cliquez sur mise à jour et la sécurité.
- 3. Cliquez sur récupération.
- 4. Cliquez sur redémarrer maintenant sous Advanced Startup.
- 5. Cliquez sur Dépannage.
- 6. Cliquez sur options avancées.
- 7. Cliquez sur paramètres.
- 8. Cliquez sur redémarrer.
- 9. Sur l'écran des paramètres de démarrage, appuyez sur 7 ou sur F7 pour désactiver le contrôle obligatoire des signatures de pilotes.

Votre ordinateur redémarrera et vous aurez la possibilité d'installer des pilotes non signés. Au prochain redémarrage de votre ordinateur, votre système sera dans son état précédent (pilote signé obligatoire).

2) Connectez le câble **USB** à votre ordinateur et attendre quelques secondes.

## 3) Mettre pointeur souri sur l'icone 🖁 windons 10

### 4) clique droite souri

### 5) selectionner Gestionnaire de périphériques .

6) Sélectionnez la ligne **Tripy Cable** 

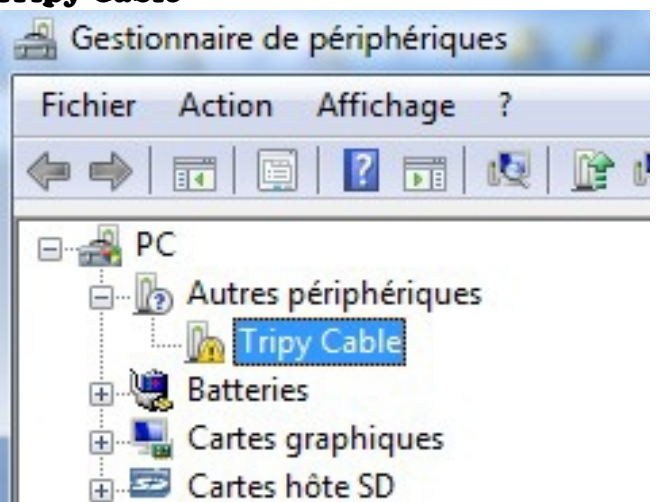

7) Appuyez sur le bouton droit de la souris et cliquez sur Mettre à jour le pilote logiciel...

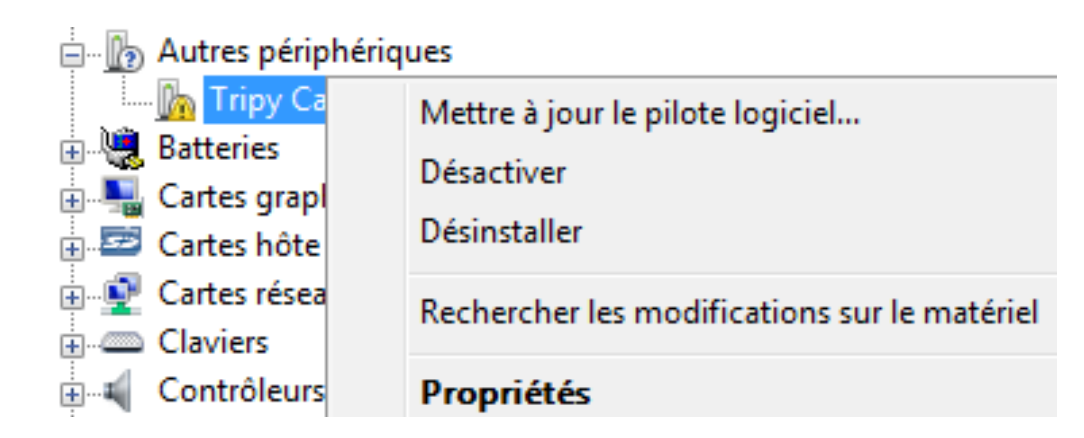

8) Sélectionnez : Rechercher un pilote sur mon ordinateur

| 0   | Mettre à jour le pilote logiciel - Tripy Cable                                                                                                    |
|-----|----------------------------------------------------------------------------------------------------|
| Con | nment voulez-vous rechercher le pilote logiciel ?                                                                                                    |
| +   | Rechercher automatiquement un pilote logiciel mis à jour<br>Windows va rechercher sur votre ordinateur et sur Internet le pilote logiciel le plus récent<br>pour votre périphérique. |
| •   | Rechercher un pilote logiciel sur mon ordinateur<br>Recherchez et installez manuellement le pilote logiciel.                                                                         |

FAQ\_USB\_W7\_FR

Comment installer manuellement le drive USB. Page : 4 / 6 9)Sélectionnez **Inclure les sous-dossiers** et cliquez sur **Parcourir** 

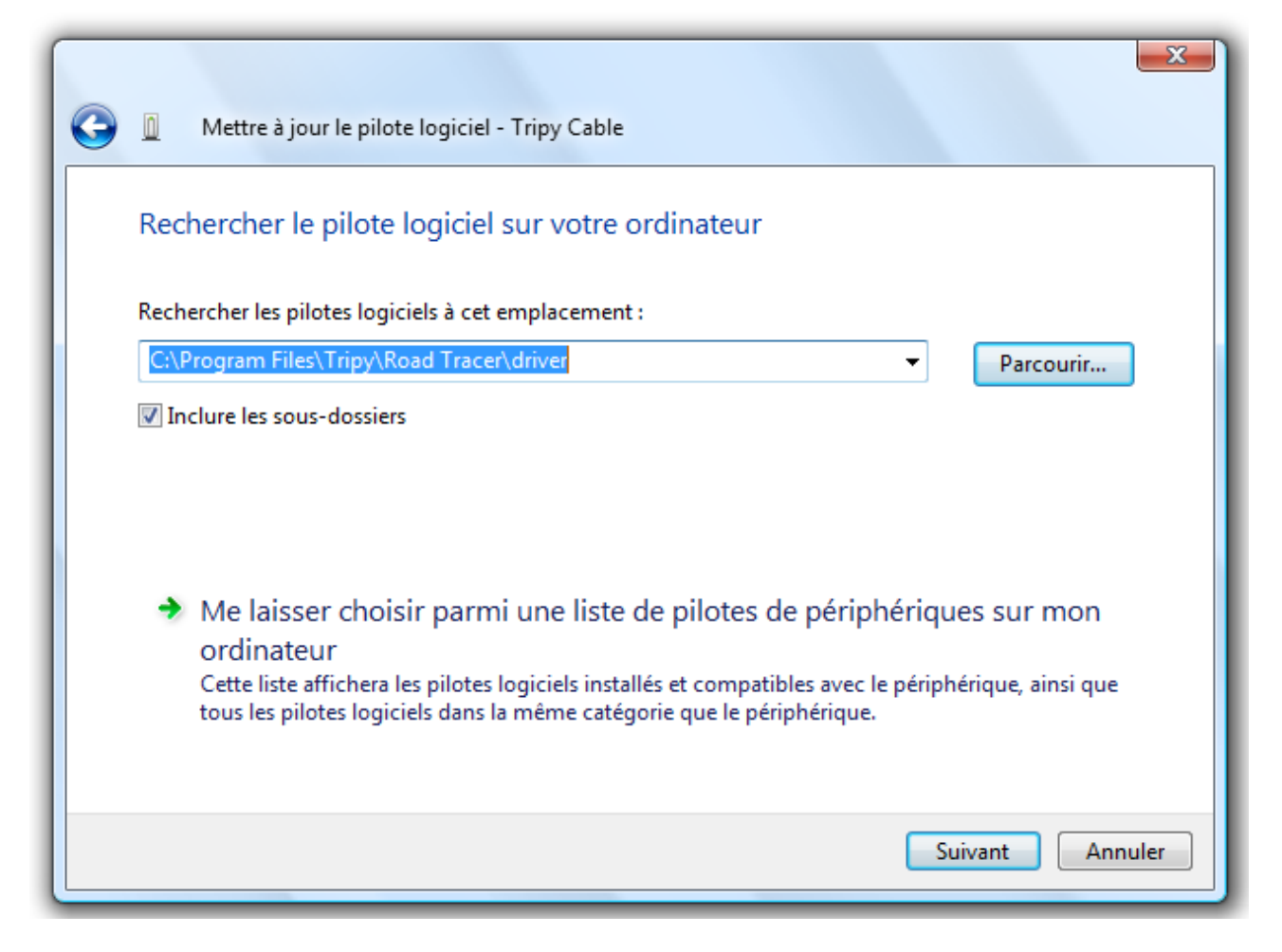

Sélectionnez le chemin suivant C:\Programes\Tripy\Road Tracer\driver et cliquez sur OK puis **Suivant**.

ATTENTION SI C:\Programes\Tripy\ Road Tracer\driver n'exite pas cherchez un répertoire c:\Programmes(x86)\Tripy\ Road Tracer\driver .

P.S. : Le nom peut être sensiblement différent selon la version de votre Windows

| 🖌 🦉 Tripy                                                                |  |  |
|--------------------------------------------------------------------------|--|--|
| 🔺 퉲 Road Tracer                                                          |  |  |
| 📔 backup                                                                 |  |  |
| D 🔐 data                                                                 |  |  |
| 🎍 driver                                                                 |  |  |
| library                                                                  |  |  |
| pictures                                                                 |  |  |
| 🎍 plugin 👻                                                               |  |  |
| Pour voir les sous-dossiers, cliquez sur le symbole à côté d'un dossier. |  |  |
| OK Annuler                                                               |  |  |

#### Si l'écran suivant s'affiche, choisir Installer ce pilote quand même

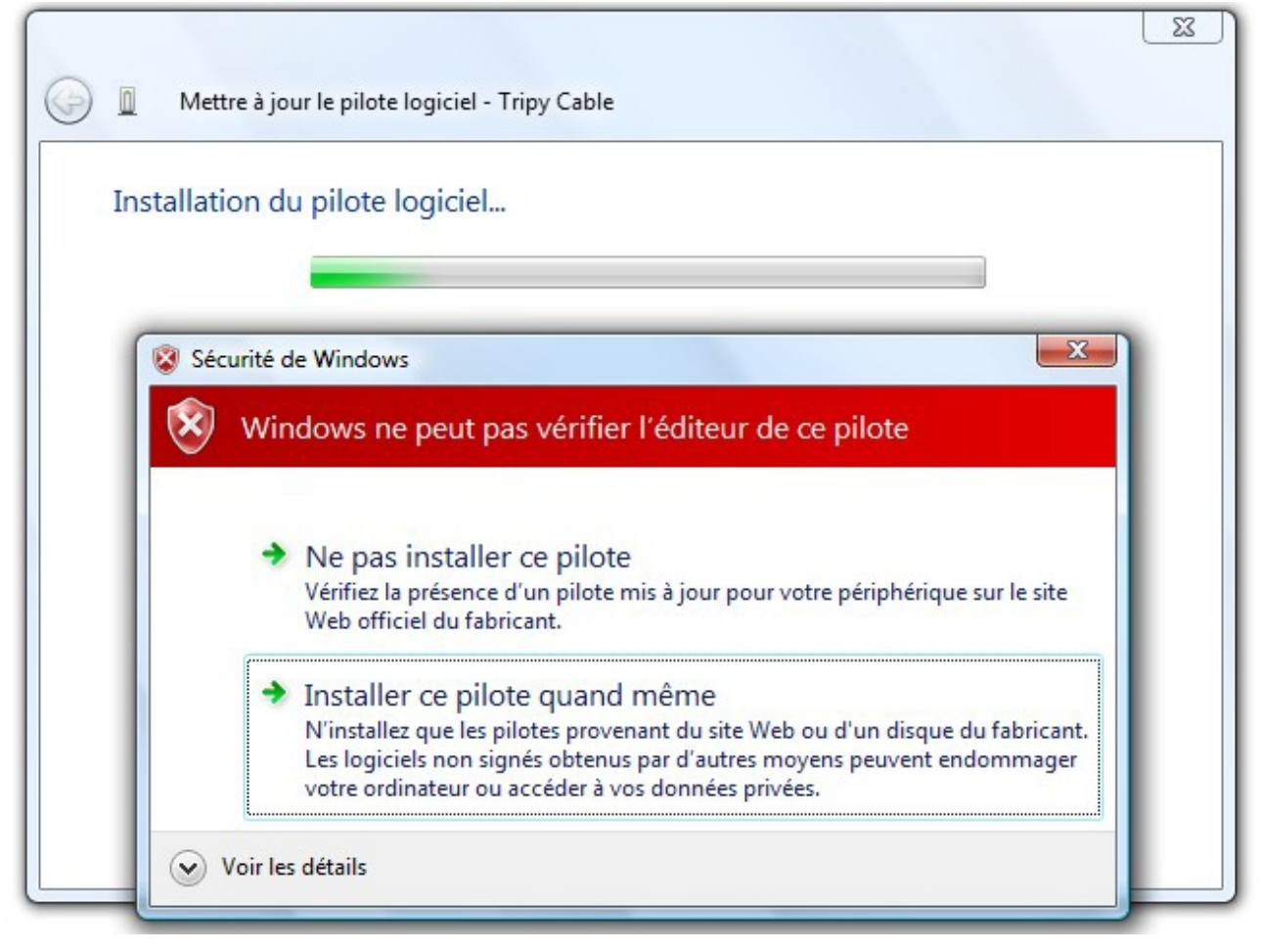

### Attendez quelques instants que la fenêtre suivante s'affiche

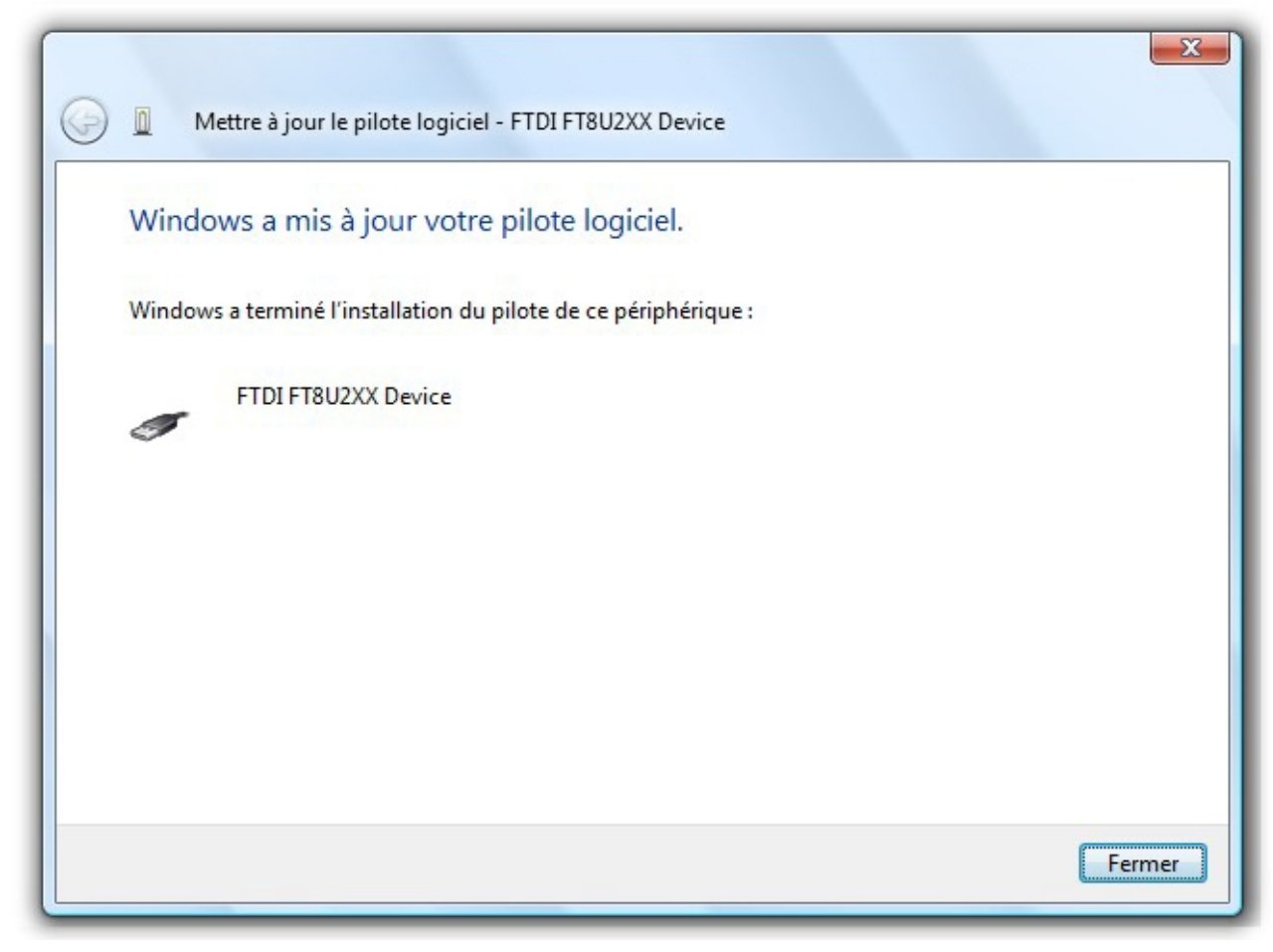